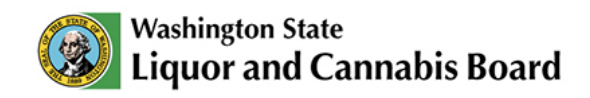

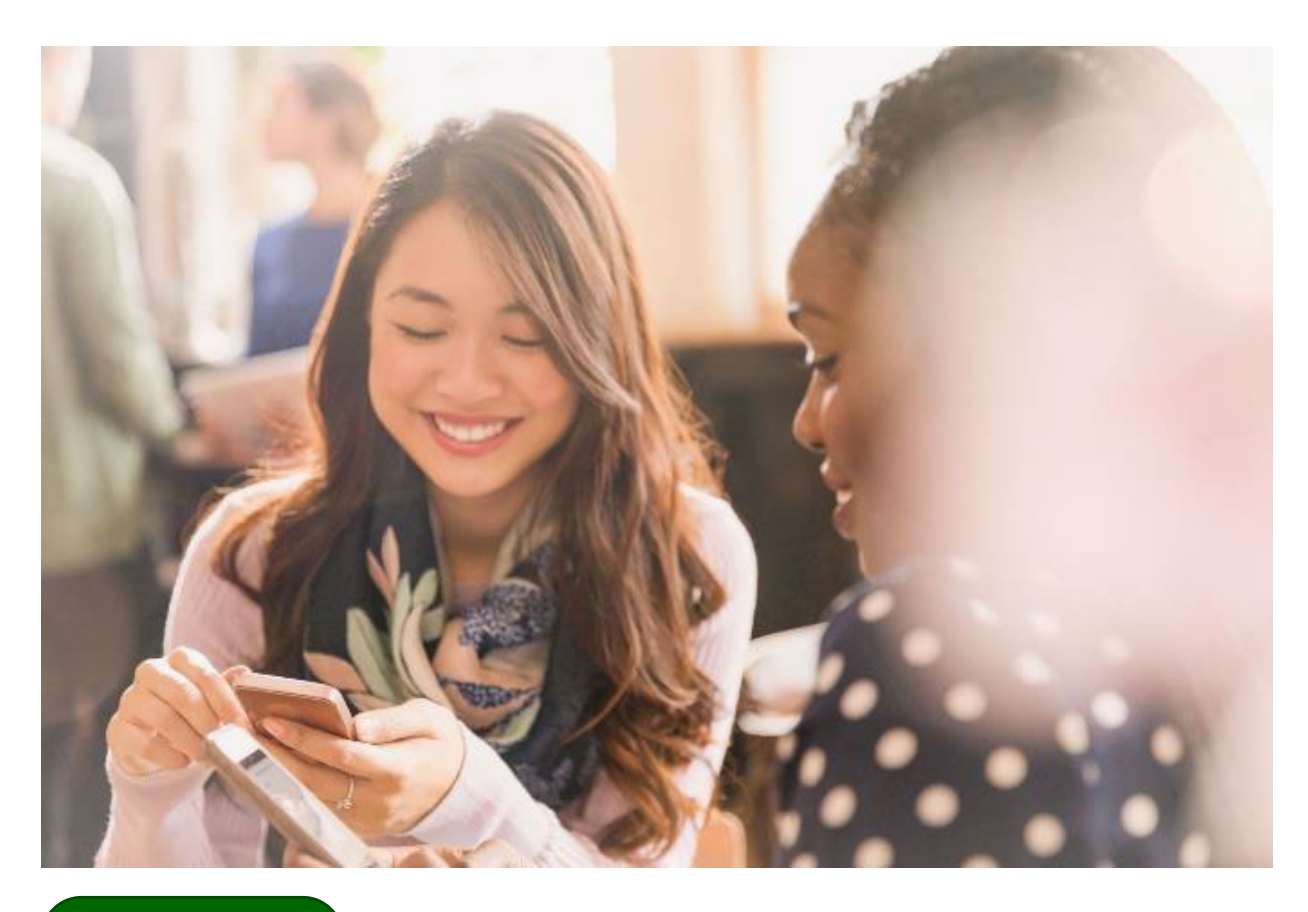

User Guide

# **MAST Provider Guide**

## For LCB's Online Portal

### Who is this User Guide for?

Providers who need help with Mandatory Alcohol Server Permits

# **Table of Contents**

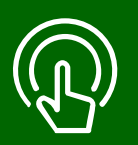

#### This table of contents is clickable

To access the sections, click each title. The home icon at the top right of each header will redirect you to this page.

# 01

### Uploading MAST Permits in the Portal

- View Navigation Menu
- View Download the .csv file
- View Upload the .csv file.

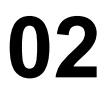

#### **Updating MAST Permit Information**

• Changing MAST Permit information

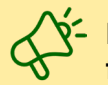

Review other user guides on the <u>Portal Resources</u> page. Portal status information is found <u>here</u>.

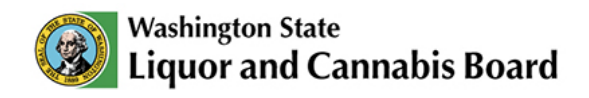

### **Uploading MAST Permits in the Portal**

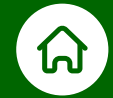

# On the LCB Portal you can download a template to fill out with your MAST permit information, and upload directly into our Portal.

Let's review what you will find on the **LCB Portal Page** and how you will use the Portal to download a template and upload your permit data.

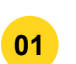

**Navigate:** The **MAST Upload** option is found on the dropdown list when you click on the MAST & RVP tab on the top row of tabs.

**02 Download:** Download the .csv file to fill out and use. To make sure the spreadsheet uploads correctly, do not delete or modify the column headers or change the order of the information.

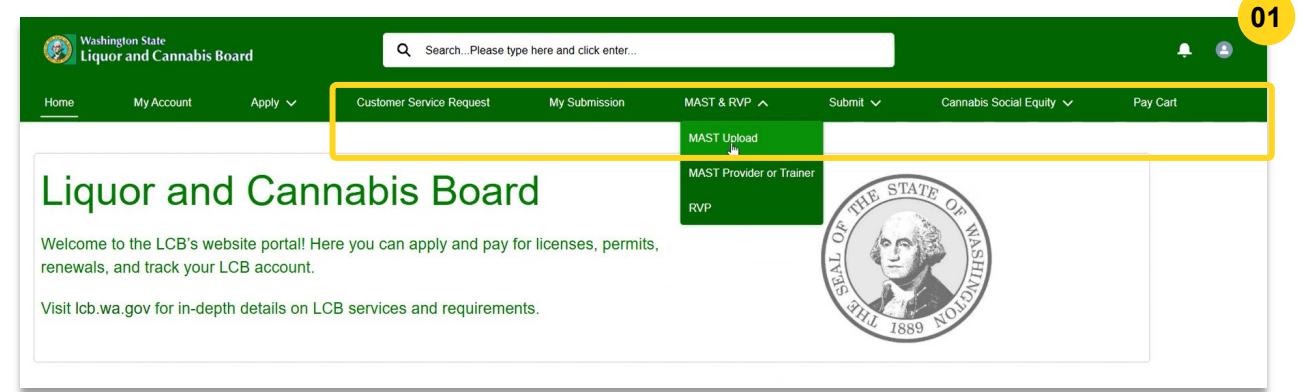

| Washington State<br>Liquor and Cannabis Board |                              | Q SearchPlease typ     | pe here and click enter         |                         |                            | ÷                     |                                        |               |
|-----------------------------------------------|------------------------------|------------------------|---------------------------------|-------------------------|----------------------------|-----------------------|----------------------------------------|---------------|
| ome                                           | My Account                   | Appiy 🗸                | Customer Service Request        | My Submission           | MAST & RVP 🗸               | Submit 🗸              | Cannabis Social Equity 🗸               | Pay Cart      |
|                                               |                              |                        |                                 |                         |                            |                       |                                        |               |
| Attach a c<br>successfu                       | completed copy of the<br>il. | e permit upload s      | preadsheet. If there are proble | ems with the upload, ye | ou will get a notification | of errors to fix. You | will also get a message when t         | the upload is |
| After your                                    | upload is successfu          | l, if there are any    | missing social security numb    | ers, gaps in permit nun | nbers issued or any oth    | er comments, provi    | de an explanation by email to <b>n</b> | nast@lcb.wa.g |
| Please do                                     | wnload the .csv file f       | or your referenc       | e                               |                         |                            |                       |                                        |               |
| .↓. Do                                        | wnload                       |                        |                                 |                         |                            |                       |                                        |               |
|                                               |                              |                        |                                 |                         |                            |                       |                                        |               |
| Plaase uple                                   | ad a UTF-8 encoded, comn     | na separated .csv file |                                 |                         |                            |                       |                                        |               |
| Flease uplo                                   |                              |                        |                                 |                         |                            |                       |                                        |               |

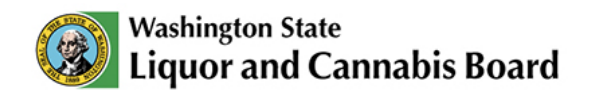

| U | ploading | MAST | Permits | in the | Portal |
|---|----------|------|---------|--------|--------|
|   |          |      |         |        |        |

| 04 Upl                                                                                                    | and, Calast the                                                                                                    |                                                                                                    |                         |                           |                                                        |                                                                                      |                      |
|----------------------------------------------------------------------------------------------------|----------------------------------------------------------------------------------------------------|----------------------------------------------------------------------------------------------------|-------------------------|---------------------------|--------------------------------------------------------|--------------------------------------------------------------------------------------|----------------------|
| VVIII                                                                                                    | upload into the                                                                                                    | e .csv file from <u>;</u><br>portal.                                                                                                    | your comp               | uter's file ex            | plorer. C                                              | lick <b>Open</b> . The                                                               | e .csv               |
| 95 Per<br>uplo                                                                                                    | mit Load: You<br>bad was succes                                                                                                    | can view the h<br>ssful.                                                                                                    | history of yo           | our MAST P                | ermit upl                                              | oads to check                                                                        | if the               |
| Washington                                                                                                    | <sup>State</sup><br>d Cannabis Board                                                                                                    | Q SearchPlease typ                                                                                                    | pe here and click enter |                           |                                                        |                                                                                      |                      |
| Home M                                                                                                    | y Account Apply 🗸                                                                                                    | Customer Service Request                                                                                                    | My Submission           | MAST & RVP 🗸              | Submit 🗸                                               | Cannabis Social Equity 🗸                                                             | Pay                  |
| After your uplo<br>Please downlo                                                                                                    | ad is successful, if there are an ad the .csv file for your reference                                                                                                    | y missing şocial security numb                                                                                                    | ers, gaps in permit nun | nbers issued or any othe  | er comments, provi                                     | de an explanation by email to                                                        | <u>mast@lcb</u>      |
| After your uplo<br>Please downlo<br>Downloa<br>Please upload a U<br>T Upload Fi                                                                                                    | ad is successful, if there are an<br>ad the .csv file for your reference<br>TF-8 encoded, comma separated .csv file<br>s Or drop files                                                                                                    | y missing şocial security numb<br>ce                                                                                                    | ers, gaps in permit nun | nbers issued or any othe  | er comments, provi                                     | de an explanation by email to                                                        | mast@lcb             |
| After your uplo<br>Please downloa<br>Downloa<br>Please upload a U<br>Cancel                                                                                                    | ad is successful, if there are an<br>ad the .csv file for your reference<br>d<br>TF-8 encoded, comma separated .csv file<br>or drop files<br>Upload                                                                                                    | y missing şocial security numb                                                                                                    | ers, gaps in permit nun | nbers issued or any othe  | er comments, provi                                     | de an explanation by email to                                                        | mast@lcb             |
| After your uplo<br>Please downlo<br>Downloa<br>Please upload a U<br>Upload FI<br>Cancel<br>Open<br>Organize New f                                                                                                    | ad is successful, if there are an<br>ad the .csv file for your reference<br>d<br>TF-8 encoded, comma separated .csv file<br>ies Or drop files<br>Upload                                                                                                    | y missing social security numb<br>De<br>v [O] Search Dov                                                                                                    | ers, gaps in permit nun | nbers issued or any othe  | er comments, provi                                     | de an explanation by email to                                                        | <u>mast@lch</u>      |
| After your uplo<br>Please downloa<br>Lownloa<br>Please upload a U<br>Cancel<br>Open<br>Open<br>Cancel<br>Open<br>Reviews<br>Reviews<br>Wellens Reimby                                                                                                    | ad is successful, if there are an<br>ad the .csv file for your reference<br>d<br>TF-8 encoded, comma separated .csv file<br>lesOr drop files<br>Upload<br>This PC > Downloads ><br>older<br><br>Name<br>                                                                                                    | y missing social security numb<br>De<br>VO Search Dow<br>Date modified Type                                                                                                    | wrloads                 | nbers issued or any othe  | ar comments, provi                                     | de an explanation by email to                                                        | mast@lcb             |
| After your uplo<br>Please downloa<br>Downloa<br>Please upload a U<br>Upload FI<br>Cancel<br>Open<br>Reviews<br>Wellness Reimbu<br>Whiteboards                                                                                                    | ad is successful, if there are an ead the .csv file for your reference of the successful, if there are an ead the .csv file for your reference of the successful and the .csv file of the successful and the successful and th | y missing social security numb<br>De<br>V (U) Search Dow<br>Date modified Type<br>3/10/2025 1031 AM Merc                                                                                                    | ers, gaps in permit nun | nbers issued or any othe  | ar comments, provi                                     | de an explanation by email to                                                        | mast@lcb<br>☆        |
| After your uplo<br>Please downlo<br>Downloa<br>Please upload a U<br>Upload FI<br>Cancel<br>Open<br>Organize New f<br>Reviews<br>Wellness Reimbu<br>Witheboards<br>Whiteboards<br>Diviteboards<br>Diviteboards<br>Diviteboards<br>Diviteboards<br>Diviteboards | ad is successful, if there are an ad the .csv file for your reference d TF-8 encoded, comma separated .csv file TF-8 encoded, comma separated .csv file C Or drop files Upload This PC > Downloads > Sider Name Name Name Name Name Name Name Name                                                                                                    | y missing social security numb<br>De<br>V C Search Dov<br>Date modified Type<br>3/10/2025 1031 AM Micro<br>3/10/2025 1031 AM Micro<br>3/10/2025 1031 AM Micro                                                                               | wrioads                 | nbers issued or any othe  | er comments, provi<br>aking Updates 🗅 Safe<br>Submit 🗸 | de an explanation by email to<br>ty 🔮 Google Maps 🗈 Misc                             | mast@lcb<br>☆        |
| After your uplo<br>Please downlo<br>Downlos<br>Please upload a U<br>Cancel<br>Open<br>Organize New fr<br>Reviews<br>Wellness Reimbu<br>Whiteboards<br>This PC<br>3 30 Objects<br>Documents<br>Documents<br>Documents<br>Downloads                             | ad is successful, if there are an ad the .csv file for your reference defined and the .csv file for your reference defined and the .csv file for your reference defined and the .csv file for your reference defined and the .csv file for your reference defined and the .csv file for your reference defined and the .csv file for your reference defined and the .csv file for your reference defined and the .csv file for your reference defined and the .csv file for your reference defined and the .csv file for your reference defined and the .csv file for your reference defined and the .csv file for your reference defined and the .csv file for your reference defined and the .csv file for the .csv file for the .csv fi | y missing social security numb<br>De<br>V (C) Search Dov<br>Date modified Type<br>3/10/2025 1031 AM Micr<br>3/10/2025 1029 AM Micr<br>3/10/2025 1029 AM Micr<br>3/10/2025 1029 AM Micr<br>3/10/2025 1029 AM Micr<br>3/2/2023 958 AM File fi | wrioads                 | nbers issued or any other | ar comments, provi<br>aking Updates Safe<br>Submit V   | de an explanation by email to<br>ty V Google Maps D Misc<br>Cannabis Social Equity ~ | mast@lcb<br>Pay Cart |

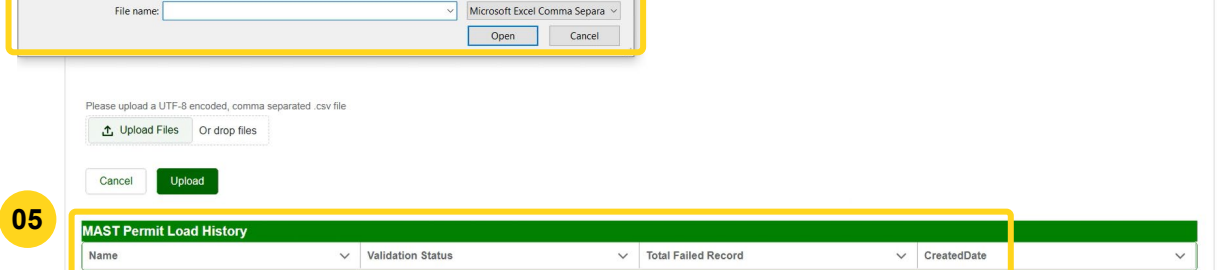

:

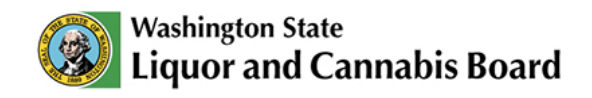

### **Updating MAST Permit Information**

#### **Changing MAST Permit holder information**

This section is for third parties who need to update the name, gender, or any other corrections on a previously issued MAST Permit.

- In the **Customer Service Request** tab of the top **Navigation Menu**, you will be able to create a Customer Service Request for the team to process:
- O2 Service Request: Click on the General Request. Next, select the Case Subtype "Other." Once the Case Subtype "Other" is selected, you will be able to enter a Description of your request. Please be as specific as possible to avoid delays in processing your request.

| 🥘 <sup>Was</sup><br>Liq | shington State<br>Juor and Cannabi | s Board        | ۹                                                      | SearchPlease type here and clic                                                                                                    | k enter                                                                                              |              |             | ,      | ( |
|-------------------------|------------------------------------|----------------|--------------------------------------------------------|----------------------------------------------------------------------------------------------------|----------------------------------------------------------------------------------------------------|--------------|-------------|--------|---|
| Home                    | My Account                         | Apply 🗸        |                                                        | Customer Service Request                                                                                                    | My Submission                                                                                        | MAST & RVP 🗸 | Submit 🗸    | More 🗸 |   |
| Serv                    | ice Request                        |                |                                                        |                                                                                                    |                                                                                                    |              | Steps       |        |   |
|                         |                                    |                |                                                        |                                                                                                    |                                                                                                    |              | Service Red | quest  |   |
|                         | Re                                 | equest Type    | Please                                                 | e select the Request Type                                                                                                    | you want to apply for                                                                                |              |             |        |   |
|                         | Ge                                 | eneral Request | A reque<br>license<br>permit),<br>entity na<br>request | st to notify LCB of a marriage (add<br>or permit), divorce (removing a spi<br>processing an estate, bankruptcy,<br>ame, or other miscellaneous licens<br>s. | ling a spouse to your<br>ouse from your license or<br>receivership, change of<br>e or permit-related |              |             |        |   |
|                         |                                    |                |                                                        |                                                                                                    |                                                                                                    |              |             |        |   |

| Details                |                      |     |                                           |   | Ste | eps             |
|------------------------|----------------------|-----|-------------------------------------------|---|-----|-----------------|
| *Case Type             |                      |     | Case Subtype: <b>O</b>                    |   | 0   | Service longues |
| General Request        |                      | 1.5 | Other                                     | * | 0   | Details         |
| Name O<br>Andrew Sites | verseasse het filler | E   | mail Address 0<br>androw sites@fcb wa gov |   |     | Confirmation    |
| Contact Making Street  |                      | c   | ontact Mailing City 0                     |   |     |                 |
| Contact Mailing State  |                      |     | ontact Mailing Zip Code 🏾 🔘               |   |     |                 |
| Entity Name or UBI     |                      |     |                                           |   |     |                 |